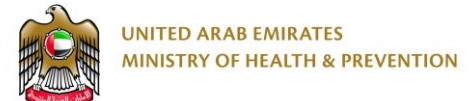

# Request for price list for controlled or semicontrol medicines Service

End User Manual

Version: 2.0

Date: 18 Aug 2020

## 1. Table of contents

| 1.  | Table of contents2                                     |
|-----|--------------------------------------------------------|
| 2.  | Executive Summary                                      |
| 3.  | Copyright and Confidentiality4                         |
| 4.  | Document management & Version Control5                 |
| 4.1 | Document Version Control5                              |
| 4.2 | Definitions & Abbreviations6                           |
| 5.  | Business & System Overview7                            |
| 5.1 | Document Purpose & Objective7                          |
| 5.2 | Business Entities and Attributes7                      |
| 5.3 | User Roles and Definitions7                            |
| 6.  | Using the system                                       |
| 7.  | Create new account9                                    |
| 8.  | Login page11                                           |
| 9.  | Request Price List of Registered Medications Service12 |
| 9.1 | Dashboard12                                            |
| 9.2 | Create New Request13                                   |
| 10. | Payment:                                               |
| 11. | Price List File:                                       |

#### 2. Executive Summary

This Document is developed by MOHAP IT Department, Dubai.

MOHAP IT Department Located in Dubai intends to automate and document the business requirements, processes and activities done by MOHAP departments.

Request for price list for controlled or semi-control medicines Service has been developed by IT Department in order to enhance the performance and facilitate its usage with the added new features.

# 3. Copyright and Confidentiality

This Document is created by MOHAP with the understanding that the technical design and Information contained herein in this document shall not be disclosed to any unrelated person or authority that is not eligible for MOHAP online services.

# 4. Document management & Version Control

#### 4.1 Document Version Control

| Document Title:     | Request for price list for controlled or semi-control medicines Service –<br>English End User Manual – Version 2.0 |
|---------------------|----------------------------------------------------------------------------------------------------|
| Document File Name: | Request for price list for controlled or semi-control medicines Service –<br>English End User Manual – Version 2.0 |
| Issued By:          | Business Analysis team                                                                                             |
| Issue Date:         | 18/08/2020                                                                                                    |
| Status:             | Final                                                                                                    |

| Version | Date       | Author                 |               |
|---------|------------|------------------------|---------------|
| 2.0     | 18/08/2020 | Business Analysis team | IT Department |
|         |            |                        |               |

#### 4.2 Definitions & Abbreviations

| Item        | Description                                                                                                    |
|-------------|----------------------------------------------------------------------------------------------------|
| МОНАР       | Ministry of Health and Prevention, United Arab Emirates, MOHAP is the Service Provider                                 |
| Service     | Request for price list for controlled or semi-control medicines Service provided by MOHAP                              |
| Applicant   | The Applicant who is eligible to initiate, request or apply for the service                                            |
| Coordinator | The officer who has permissions to view the application to Approve, Reject and Return to the Applicant for correction. |

# 5. Business & System Overview

#### 5.1 Document Purpose & Objective

The purpose of this document is to show the end user how to "**Request for price list for** controlled or semi-control medicines" Service.

#### 5.2 Business Entities and Attributes

| No. | Name                 | Brief Description                                   | Responsibility |
|-----|----------------------|-----------------------------------------------------|----------------|
| 1   | User Sign Up Form    | Sign up a new user and register user information    | Applicant      |
| 2   | User Login Form      | User Login                                          | Applicant      |
| 3   | Required Details     | Enter the required details for the application      | Applicant      |
| 4   | Required Attachments | Upload the required attachments for the application | Applicant      |

#### 5.3 User Roles and Definitions

In this manual, we will focus on the role of the end user who is the applicant:

| # | Functions                                                |
|---|----------------------------------------------------------|
| 1 | Create user account                                      |
| 2 | Login to the service                                     |
| 3 | Start the application by filling required information    |
| 4 | Attach the required documents                            |
| 5 | Submit the application                                   |
| 6 | Update and Re-submit the application when it is required |

#### 6. Using the system

- 1. Go to the following link: <u>https://smartforms.moh.gov.ae/DSS/</u>
- 2. System will show you the following form:

| User Name   |       |
|-------------|-------|
| testuser20  |       |
| Password    |       |
| •••••       |       |
|             |       |
| Remember me | Login |

- 3. If you have an account: Enter User Name and Password and click "Login"
- 4. If you don't have an existing account in MOHAP E-Services platform please click on

"Create New Account" and activate it.

#### 7. Create new account

The new user has to create a new account to be able to use MOHAP services.

On the other hand, user who has an account can escape this step and go directly to login page:

|                                                   | User Name<br>Password                        |       |
|---------------------------------------------------|----------------------------------------------|-------|
| Windows I<br>Create Ne<br>Forgot Pa<br>Forgot Use | Jser Login<br>w Account<br>ssword<br>er Name | Login |

By clicking on the link "Create New Account", system shows the following form:

| Sign Up                  |                                                                           |
|--------------------------|---------------------------------------------------------------------------|
| Login Information        |                                                                           |
| User Name *              |                                                                           |
| User Group *             | Select ~                                                                  |
| Email *                  |                                                                           |
| Password *               |                                                                           |
| Verify Password *        |                                                                           |
|                          |                                                                           |
| User Information         |                                                                           |
| First Name *             |                                                                           |
| Middle Name              |                                                                           |
| Last Name *              |                                                                           |
| Cell Number              |                                                                           |
| Address *                |                                                                           |
|                          |                                                                           |
| Country *                | Select                                                                    |
| City                     | Select                                                                    |
| Area                     | Select                                                                    |
| Identity *               | Select                                                                    |
| Attachment               | Browse No file selected.                                                  |
| Two Factor Authenticatio | If you need to have additional security at login, than enable this option |
| Word Verification: *     | MEY                                                                       |
|                          | Create New Account Cancel                                                 |

Applicant has to fill in all required fields and click on "**Create New Account**" button. The system creates a new account and shows confirmation message to user.

Once the account is created, Applicant has to activate his account by clicking on the link which system sent to the registered email address.

#### 8. Login page

Refer to "Using the System" up.

#### 9. Request Price List of Registered Medications Service

By using this service, the applicant can create a new request for "**Request for price list for controlled or semi-control medicines Service**". And after login the system will redirect the user to his / her dashboard.

#### 9.1 Dashboard

**Inbox** tab on the applicant dashboard list all the ongoing requests with details such as Service Number, Service Name, Service Status and Request Date. From the inbox the user has the flexibility to open the saved requests and proceed with the requests to make the corresponding payment as shown in the image below:

|         | INITED ARAB EMIR<br>MINISTRY OF HEALT | ATES<br>H & PREVENTION                                          | <b>9</b> Omair     | Latif 🌐 عربی 🔹 🛃 🕹 🚱 Logout |
|---------|---------------------------------------|-----------------------------------------------------------------|--------------------|-----------------------------|
| MY AP   | PLICATIONS                            | E-SERVICES +                                                    |                    |                             |
| Drugs D | epartment                             |                                                                 |                    |                             |
|         |                                       |                                                                 |                    |                             |
|         |                                       |                                                                 |                    |                             |
| Inbox   | My Requests                           |                                                                 |                    |                             |
| Show 1  | 10 ~                                  |                                                                 |                    | Search                      |
| #       |                                       | Service Name                                                    | Service Status     | Date                        |
| DSS-M   | IRC-11                                | Request a Price List of Medicines Registered for the Company    | Pending on Payment | 9/16/2020 2:06:36 PM        |
| DSS-R   | PL-7                                  | Request Price List of Registered Medications                    | Pending on Payment | 9/16/2020 1:06:06 PM        |
| DSS-S   | CM-10                                 | Request for price list for controlled or semi-control medicines | Pending on Payment | 9/15/2020 10:00:32 PM       |
| DSS-M   | IRC-9                                 | Request a Price List of Medicines Registered for the Company    | Pending on Payment | 9/15/2020 9:58:30 PM        |

Picture: User Dashboard - Inbox

Dashboard has My Requests tab listing all the Previous Requests with the Service Number,

Service Name, Service Status and Request Date as shown below:

|         | UNITED ARAB EMIRATES<br>MINISTRY OF HEALTH & PREVENTION Of Mair Latif () عدي الله عدي الله الله الله الله الله الله الله الل |                                                                 |                    |                       |
|---------|----------------------------------------------------------------------------------------------------|-----------------------------------------------------------------|--------------------|-----------------------|
| MYA     | PPLICATIONS                                                                                                    | E-SERVICES +                                                    |                    |                       |
| Drugs D | Department                                                                                                    |                                                                 |                    |                       |
|         |                                                                                                    |                                                                 |                    |                       |
|         |                                                                                                    |                                                                 |                    |                       |
| Inbox   | My Requests                                                                                                    |                                                                 |                    |                       |
| Show    | 10 🛩                                                                                                    |                                                                 |                    | Search                |
| #       |                                                                                                    | Service Name                                                    | Service Status     | Date                  |
| DSS-I   | MRC-11                                                                                                    | Request a Price List of Medicines Registered for the Company    | Pending on Payment | 9/16/2020 2:06:36 PM  |
| DSS-F   | RPL-7                                                                                                    | Request Price List of Registered Medications                    | Pending on Payment | 9/16/2020 1:06:06 PM  |
| DSS-S   | SCM-10                                                                                                    | Request for price list for controlled or semi-control medicines | Pending on Payment | 9/15/2020 10:00:32 PM |
| DSS-I   | MRC-9                                                                                                    | Request a Price List of Medicines Registered for the Company    | Pending on Payment | 9/15/2020 9:58:30 PM  |

#### Picture: User Dashboard – My Requests

#### 9.2 Create New Request

To create a new request, applicant has to click on the "E-Services" Tab and choose "Request

for price list for controlled or semi-control medicines Service" as shown below:

| UNITED ARAB EMIRATES<br>MINISTRY OF HEALTH & PREVENTION Of Health & PREVENTION |                                                                     |                     |  |
|--------------------------------------------------------------------------------|---------------------------------------------------------------------|---------------------|--|
| MY APPLICATIONS                                                                | E-SERVICES -                                                        |                     |  |
| Drugs Department                                                               | Request Price List of Registered Medications                        |                     |  |
|                                                                                | Request for a Price List for Medical Products Registered in the UAE |                     |  |
|                                                                                | Request a Price List of Medicines Registered for the Company        |                     |  |
| Inbox My Requests                                                              | Request for price list for controlled or semi-control medicines     |                     |  |
| Show 10 V                                                                      |                                                                     | Search              |  |
| #                                                                              | Service Name                                                        | Service Status Date |  |

Picture: User Dashboard – Create Request

Once the applicant clicks on the button above, system shows "Application Form":

Request for price list for controlled or semi-control medicines Service – End User Manual – Version 2.0

| UNITED ARAB EMIRATES<br>MINISTRY OF HEALTH & PREVENTION          |                                                             |                                 | 😌 Omair Latif 🖶 다니 🛋 🎝 🖨 🚱 🗞 🔂 Logout                                                      |
|------------------------------------------------------------------|-------------------------------------------------------------|---------------------------------|--------------------------------------------------------------------------------------------|
| MY APPLICATIONS E-SERVICES -                                     |                                                             |                                 |                                                                                            |
| Drugs Department<br>Request for price list for controlled or se  | emi-control medicines                                       |                                 |                                                                                            |
| General Information                                              |                                                             |                                 |                                                                                            |
| Applicant Name *                                                 | Email *                                                     | Mobile Number *                 |                                                                                            |
| Applicant Name                                                   | Email                                                       | Mobile Number                   |                                                                                            |
|                                                                  |                                                             |                                 |                                                                                            |
| Attachments  Official letter of request for the list of medicine | is addressed to the Director of the Pharmaceutical Departme | ent on the company's letterhead | ×                                                                                          |
| Select Attachment Type                                           |                                                             |                                 |                                                                                            |
| Select                                                           |                                                             |                                 | ~                                                                                          |
| Choose File                                                      |                                                             |                                 |                                                                                            |
| Upload                                                           |                                                             |                                 |                                                                                            |
| Ð                                                                |                                                             |                                 | Activate Windows<br>Go to Settings to activate Windows<br>Save as Draft Submit Cancel Back |

- All the Mandatory Fields (with Red Star) has to be filled by the applicant.
- Attach the required documents.
- Click on Submit.

After successful Submit of the request, applicant will receive the below email:

"Dear Applicant, Thank you for your interest in Request for price list for controlled or semicontrol medicines Service. Kindly be informed that your application was submitted successfully. With the reference number << xxxxxxxxxx >> Please go to the following link to make the payment: <u>https://smartforms.moh.gov.ae/DSS/AppPages/TaskList</u> "

#### 10. Payment:

Applicant can open the submitted application from the dashboard to make the payment. To proceed with the payment, Click on **"Proceed to Payment**" as shown below:

| UNITED ARAB EMIRATES<br>MINISTRY OF HEALTH & PREVENTION                                                                                                    |                                                       |                                        | 🕒 Omair Latif     | • 9 🔒 🎝 🕪 عربی                                                       | 🕅 🕞 Logout                      |
|----------------------------------------------------------------------------------------------------|-------------------------------------------------------|----------------------------------------|-------------------|----------------------------------------------------------------------|---------------------------------|
| MY APPLICATIONS E-SERVICES -                                                                                                    |                                                       |                                        |                   |                                                                      |                                 |
| Drugs Department<br>Request for price list for controlled                                                                                                    | or semi-control medicines                             |                                        |                   |                                                                      |                                 |
| General Information                                                                                                    |                                                       |                                        |                   |                                                                      |                                 |
| Applicant Name *<br>Fahmi 4                                                                                                    | Email •<br>fahmi176@gmail.com                         | Mobile Number *<br>0554605454          |                   |                                                                      |                                 |
| Attachments         ×           • Official letter of request for the list of medicines addressed to the Director of the Pharmaceutical Department on the company's letterhead         × |                                                       |                                        |                   |                                                                      |                                 |
| Attachment Type                                                                                                    |                                                       |                                        | File Name         | Date                                                                 |                                 |
| 105 - Official letter of request for the list of medi                                                                                                    | cines addressed to the Director of the Pharmaceutical | Department on the company's letterhead | escort let 1.docx | 9/15/2020 9:28:09 PM<br>Activate Windows<br>Go to Setting Proceed to | Download<br>Windows.<br>Payment |

Applicant will be redirected to the payment page to complete the payment as shown below:

| =<br>Card                         | eD-Wallet                            | Bank Account      | 🔲 Payment D                                      | etails                       |  |
|-----------------------------------|--------------------------------------|-------------------|--------------------------------------------------|------------------------------|--|
| We Accept VISA 🌨 🛤                |                                      |                   | ✓ List medications<br>quoted price of the<br>com | AED 300.00                   |  |
| Card Number                       |                                      |                   | ✓ Fees & Charges                                 | AED 3.00                     |  |
| For proper completion of your     | transaction, please do not refresh t | his page or click |                                                  |                              |  |
| the browser's back button.        | C                                    | ancel Pay Now     | Total                                            | Payment Amount<br>AED 303.00 |  |
| Verified by Mastercard SecureCode | DSS                                  |                   |                                                  | Powered by : e-dirhom        |  |

After the successful Payment, applicant will be receiving the following email:

"Dear Applicant, your payment has been completed successfully for the request with the reference number << xxxxxxxxx >>."

- After payment the request will be sent to concerned employee to review it.

#### 11. Price List File:

After approval of the request by the MOHAP Coordinator, the applicant will be able to download the price list from his/her dashboard.

Applicant has to navigate to "**My Requests**" tab in the dashboard. Click on the respective request and the price list file can be downloaded by clicking on "**Download**" button as shown below:

| UNITED ARAB EMIRATES<br>MINISTRY OF HEALTH & PREVENTION           |                                                    |                                        | \varTheta Omair Latif | • جار 🕫 🕹            | 49 64 Logout |
|-------------------------------------------------------------------|----------------------------------------------------|----------------------------------------|-----------------------|----------------------|--------------|
| MY APPLICATIONS E-SERVICES +                                      |                                                    |                                        |                       |                      |              |
| Drugs Department<br>Request for price list for controlled or s    | emi-control medicines                              |                                        |                       |                      |              |
| General Information                                               |                                                    |                                        |                       |                      |              |
| Applicant Name * Applicant Name                                   | Email *<br>email@gamil.com                         | Mobile Number *<br>0512345678          |                       |                      |              |
| Attachments  • Official letter of request for the list of medicin | es addressed to the Director of the Pharmaceutical | Department on the company's letterhead |                       |                      | ×            |
| Attachment Type                                                   |                                                    |                                        | File Name             | Date                 |              |
| 104 - Official letter of request for the list of medicines        | addressed to the Director of the Pharmaceutical D  | epartment on the company's letterhead  | mohap logo ipg        | 9/16/2020 2:06:32 PM | Download     |
| MOHAP Coordinator                                                 |                                                    |                                        |                       |                      |              |
| Comments                                                          |                                                    |                                        |                       |                      |              |
| Date                                                              |                                                    | Comments                               |                       |                      |              |
| 9/14/2020 11:08:23 AM                                             |                                                    | completed                              |                       |                      |              |
| File Name                                                         |                                                    | Date                                   |                       |                      |              |
| 54092269fa55car2150a9427a863df1d - Copy (2).jp                    | 9                                                  | 9/14/2020 12:08:18 PN                  |                       | Down                 | vioad        |

Picture: Dashboard – Download File

# **Thank You**